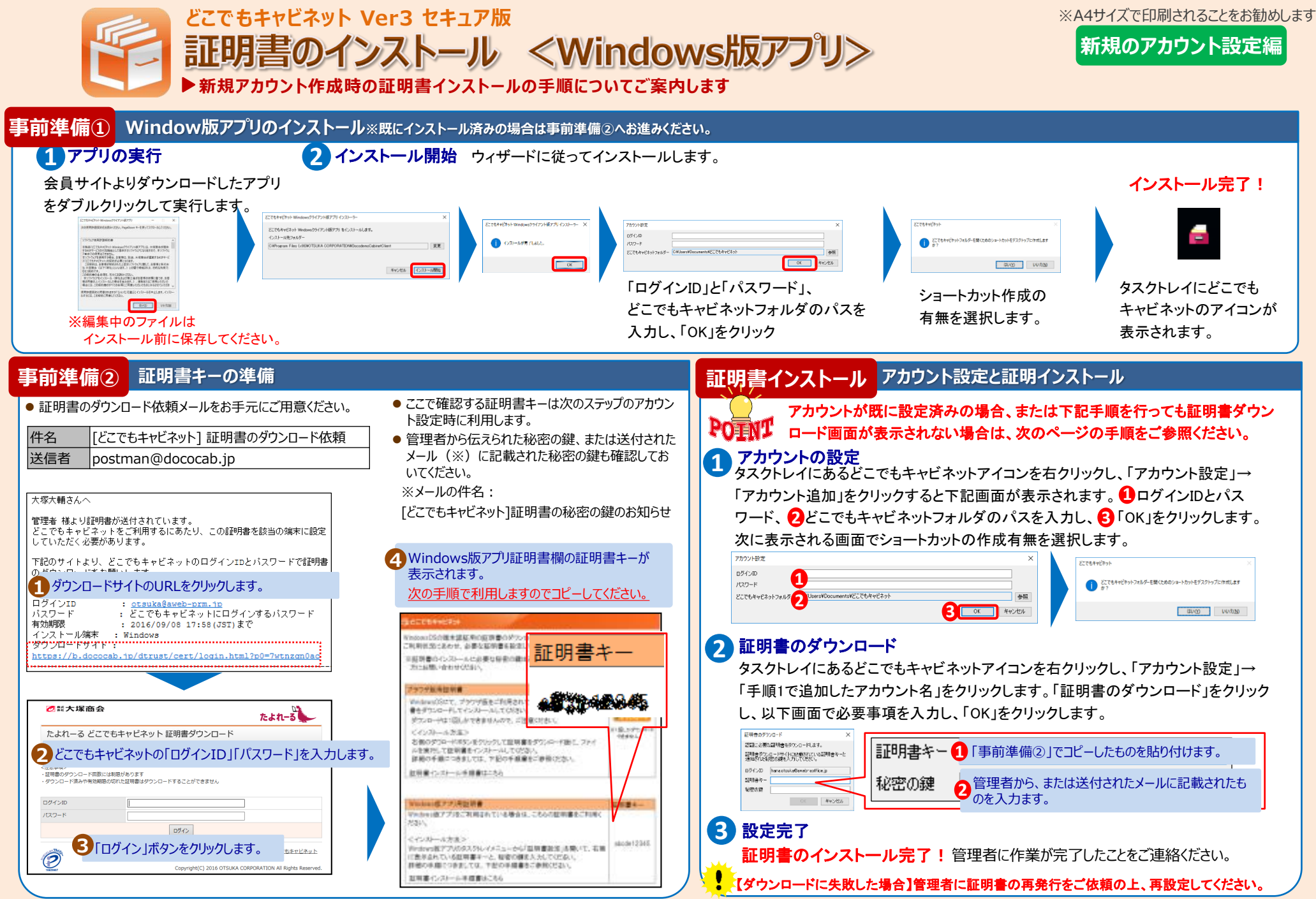

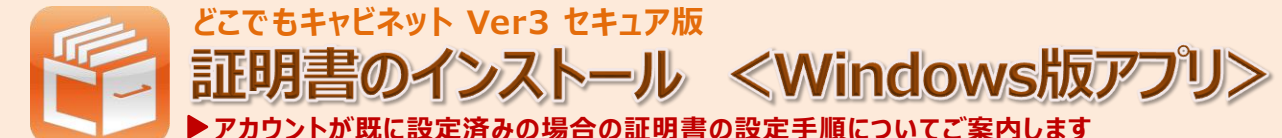

既存のアカウント設定編

<証明書キーの準備③>証明書キーの確認 事前準備 準備ができましたらチェック 🖌 を入れてください Step 3 ● 証明書のダウンロード依頼メールをお手元にご用意ください。 アカウント情報 証明書キーが表示されてます。 SOUTHER ROAD #0 P: 件名 [どこでもキャビネット] 証明書のダウンロード依頼 次の手順で利用しますのでコピーしてください。 ②どこでもキャビネットのパスワード |証明書キー 送信者 postman@dococab.jp 目的のFOR-FORD、目的いうして目的目前を行うパード目 いを見かして目的目前やくつかールしてひない。 目的の手術につきましては、ア目の手術目をご参照したが、 ※ご不明な場合は管理者様にご確認ください。 秘密の鍵 Step 1 ~ 3 で証明書キーを準備します 証明書キーはStep 5 でアカウント設定時 自動で上記と同じ送信者から送付されたものか、管理者様 AT 15日日間1-2、配管の線を入れた に利用します。 Step 4 ~ 5 で証明書を設定します。 が設定したものになります。 Step Windows版アプリに証明書をダウンロード <証明書キーの準備①>証明書のダウンロードサイトにアクセス Step 1 PONT Windows版アプリをインストールしていない場合は、前ページをご参照ください。 大塚大輔さんへ 1 証明書を設定するアカウントの選択 管理者 様より証明書が送付されています。 タスクトレイにあるどこでもキャビネットアイコンを右クリックし、「アカウント設定」→「証明 どこでもキャビネットをご利用するにあたり、この証明書を該当の端末に設定 1 証明書のダウンロード依頼メールを開きます。 していただく必要があります。 書を設定するアカウント名」を選択します。「証明書ダウンロード」をクリックします。 下記のサイトより、どこでもキャビネットのログインIDとパスワードで証明書 アカウント設定 のダウンロードをお願いします。 ログインID hana.otsuka@aweb-aoffice.j ログインID どこでもキャビネットフォルダー C#Users#Desktop#180926 : otsuka@aweb-prm.jp : どこでもキャビネットにログインするパスワード バスワード 証明書ダウンロード 同期キャビネット設定 アカウント削除 パスワード変更 閉じる 有効期限 : 2016/09/08 17:58(JST)まで 2 ダウンロードサイトのURLをクリックします。 インストール端末 ; Windows ダウンロードサイト : 「証明書のダウンロード」ボタンが表示されない場合は、 ttps://b.dococab.j 設定しているアカウントの契約に端末認証がついているかご確認ください。 証明書をインストールする 2 証明書のダウンロード画面が表示されます。証明書キーと秘密の鍵を入力して、「OK」を く証明書キーの準備②>証明書のダウンロードサイトにログイン Step 2 クリックします。 ●「「「「「「「」」」。 たよれーる 証明者のダウンロード 認証に必要な証明書を多クンロードします。 証明書及うシロードサイトに記載されている証明書キーと 達知がれた状況の課を入力して(だだ)。 たよれーる どこでもキャビネット 証明書ダウンロ-証明書キー Step3でコピーした証明書キーを貼り付けます。 どこでもキャビネットの「ログインID」「パスワード」を入力します。 0.9412/0 herestsuke@exeb\_aoffi 12明春冬~ 秘密の線 証明書のダウンロードは、こちらからログインしてください。 秘密の鍵 🕗 事前準備で用意した秘密の鍵を入力します。 OK キャンセル 「ログイン」ボタンをクリックします。 <注意事項> 証明書のダウンロード回数には制限があります ・ダウンロード済みや有効期限の切れた証明書はダウンロードすることができません \*証明書のダウンロードは1回しかできません。証明書キーまたは秘密の鍵が一致せずにエラーとなった場 ログインID 合は、管理者様に再発行をご依頼の上、再設定してください。 パスワード ログイン 完了 個人情報保護方針 サイトのご利用条件 どこでもキャビネット 情報セキュリティ其本方針 0 Copyright(C) 2016 OTSUKA CORPORATION All Rights Reserved 以上で、証明書のインストールの作業は完了です。管理者に作業が完了したことをご連絡ください。